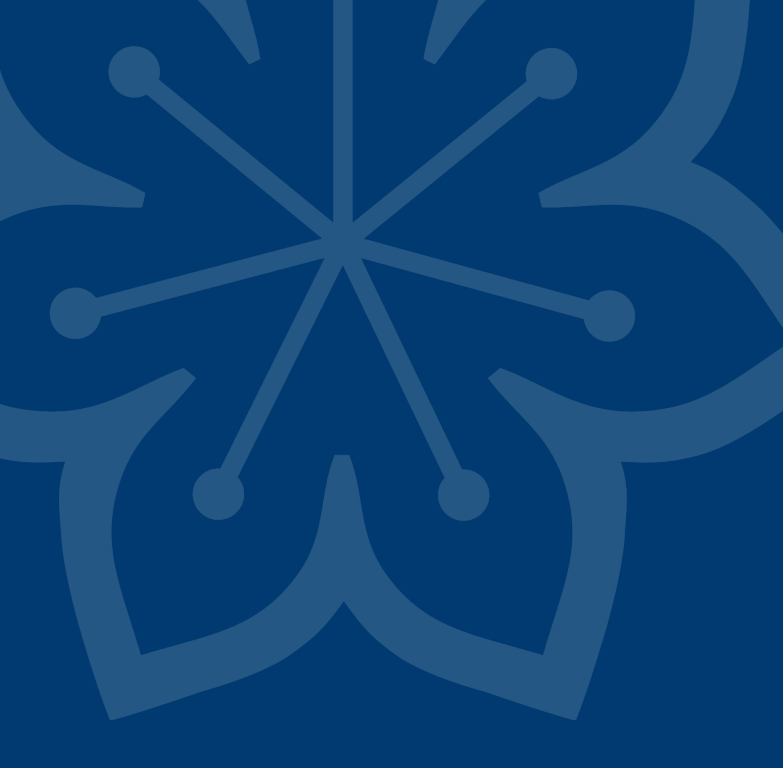

Manual – Söka fram resultat av följsamhet till basala hygienrutiner i Rapportportalen

Gäller för er som arbetar inom:

- ambulans
- mottagning (ej akutmottagning Arvika och Torsby)
- service
- slutenvård (även närvårdsavdelning)
- tandvård

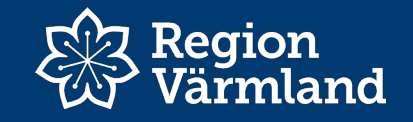

# Här hittar du Rapportportalen och resultat för följsamhet till basala hygienrutiner

- Intranät Smittskydd och vårdhygien
- Basala hygienrutiner (blå ruta)
  - plusboxen "Följsamhetsmätning och resultat av basala hygienrutiner och klädregler (BHK)"
    - rubriken "Resultat basala hygienrutiner i Rapportportalen och länken "<u>Här kan du se resultat av</u> <u>följsamhetsmätningar basala hygienrutiner och</u> <u>klädregler (BHK) i Rapportportalen (portal.liv.se)</u>"

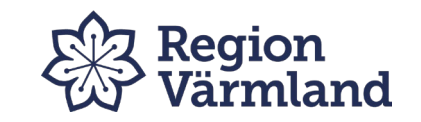

### Översikt följsamhet till basala hygienrutiner

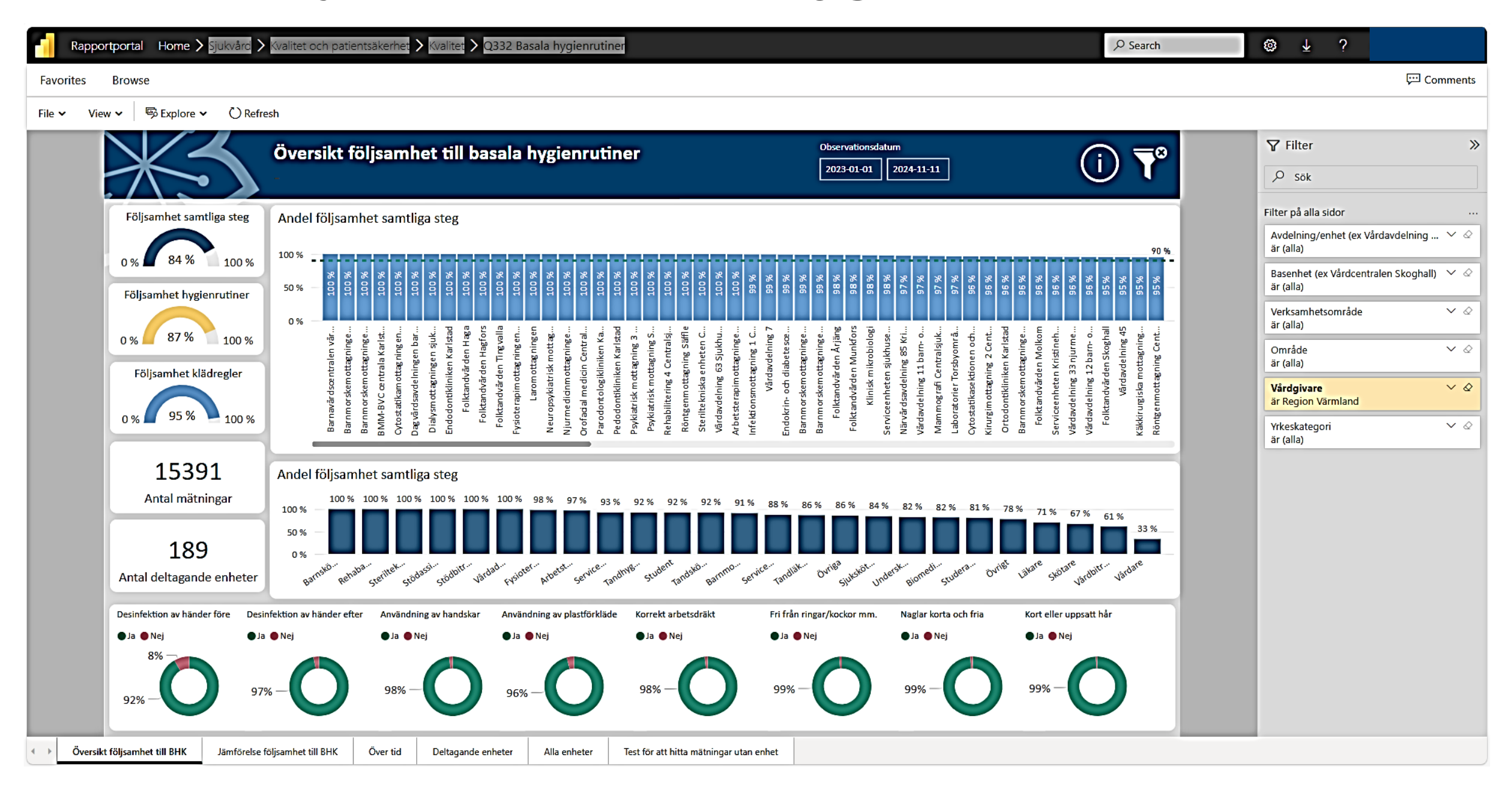

## Var hittar jag min enhets statistik?

- Vid filtreringsrutan välj Avdelning/enhet (1).
- Skriv in din enhet namn vid förstoringsglaset (2), se exemplet med infektionsmottagning. (Man behöver inte skriva alla tecken.)
- Bocka i enhetsnamnet (3).

| $\nabla$ Filter »            |                                                                                                    |  |  |  |
|------------------------------|----------------------------------------------------------------------------------------------------|--|--|--|
|                              | ₽ sök                                                                                               |  |  |  |
| Filter på alla sidor         |                                                                                                    |  |  |  |
|                              | Avdelning/enhet (ex Vårdavdelnin $\land \diamondsuit$<br>är Akutmottagningen Centralsjukhuset Karls |  |  |  |
|                              | 𝒫 infektion                                                                                         |  |  |  |
|                              | Infektionsklinikens jourmottagning 1                                                                |  |  |  |
|                              | ✓ Infektionsmottagning 1 Centralsjuk 1                                                              |  |  |  |
|                              | Infektionsmottagning 2 Centralsjuk 1                                                                |  |  |  |
|                              | Vaccinationsmottagning resemedic 1                                                                  |  |  |  |
|                              | Vårdavdelning 31 och 32 infektions 1                                                                |  |  |  |
| l                            |                                                                                                    |  |  |  |
| l                            | Basenhet (ex Vårdcentralen Skoghall) 🗡 🔗<br>är (alla)                                               |  |  |  |
|                              | Verksamhetsområde V 🖉<br>är (alla)                                                                  |  |  |  |
|                              | Område V 🖉<br>är (alla)                                                                             |  |  |  |
| Vårdgivare  Värgion Värmland |                                                                                                    |  |  |  |
|                              | Yrkeskategori V 🖉                                                                                   |  |  |  |
|                              |                                                                                                    |  |  |  |
|                              |                                                                                                    |  |  |  |
|                              |                                                                                                    |  |  |  |
|                              |                                                                                                    |  |  |  |
|                              |                                                                                                    |  |  |  |

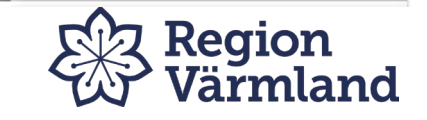

#### Välj observationsdatum

Obs! Observationsdatumet till höger visar när sista observationen gjordes, alltså inte datumet när man matade in observationerna i Forms.

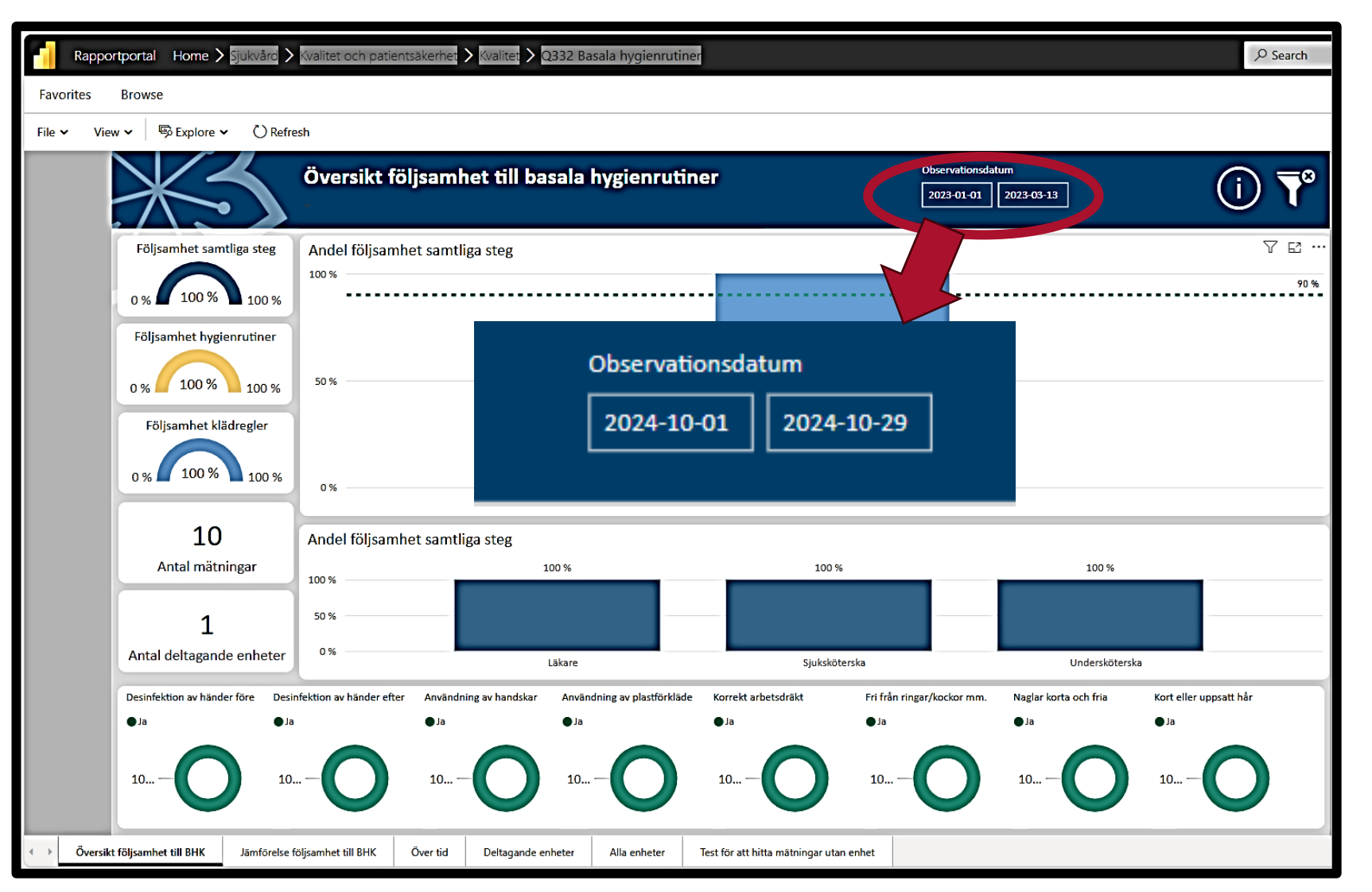

Tips vid inskrivning av observationsdatum:

- Klicka först i rutan så att almanackan kommer fram.
- Klicka sedan utanför rutan.
- Skriv därefter manuellt in datum.

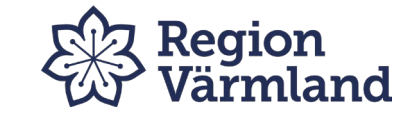

# **Rensa filtrering**

• Om du vill titta på en annan enhet, klicka på tratten för att rensa tidigare filtrering.

-8

• Gör en ny sökning.

| Rapportportal Home > Sjukvård >     | Kvalitet och patientsäkerhet      Kvalitet      Q332 Basala hygienrutiner     Search                                                                                                    | 🕲 🞍 ? Anette Andersson                                                                                                    |  |  |
|-------------------------------------|----------------------------------------------------------------------------------------------------|----------------------------------------------------------------------------------------------------|--|--|
| Favorites Browse                    | 두 Comments                                                                                                    |                                                                                                    |  |  |
| File × View × 🖗 Explore × 🕐 Refresh |                                                                                                    |                                                                                                    |  |  |
| X                                   | Översikt följsamhet till basala hygienrutiner     Observationsdatum       2023-01-01     2024-11-11                                                                                                    | ∇ Filter         ∧ sök                                                                                                    |  |  |
| Följsamhet samtliga steg            | Andel följsamhet samtliga steg                                                                                                    | Filter på alla sidor                                                                                                    |  |  |
| 0 % 84 % 100 %                      | 100 %                                                                                                    | Avdelning/enhet (ex Vårdavdelning V<br>är (alla)<br>Basenhet (ex Vårdcentralen Skoghall) V<br>är (alla)                                                                                 |  |  |
| Följsamhet klädregler               | %%<br>morskem ottærningen vår<br>morskem ottærningen vår<br>morskem ottærningen vår<br>årdsærdelningen bar<br>årdsærdelningen bar<br>årdsærdelningen bar<br>odontkliniken Karlstad<br>olktandørden Hægel<br>olktandørden Hægel<br>likterkonske antrægningen<br>Larom ottærningen ingen<br>Larom ottærningen ingen<br>dontotlægningen<br>Larom ottærningen ingen<br>dontottærningen ingen<br>vorspyklatrisk mottærningen<br>dontotlægninge<br>billtering 4 Centrals<br>vister nottærninge 3<br>dørtisk mottærninge 3<br>dørtisk mottærninge 3<br>billtering 4 Centrals<br>vister andværdening 7<br>krin- och diabete see<br>morskem ottærninge 1<br>visteradvärden Munkfors<br>Krin- och diabete see<br>morskem ottærning 3<br>visteradvärden Munkfors<br>Krin- och diabete see<br>morskem ottærning 2.Cent<br>avdelning 12 barr- o<br>avdelning 12 barr- o<br>avdelning 12 barr- o<br>avdelning 12 barr- o<br>dontikliniken Karlstad<br>istendvärden Munkfors<br>Krin orskem ottæringe<br>avdelning 12 barr- o<br>avdelning 12 barr- o<br>utiontræninge 2.Cent<br>avdelning 12 barr- o<br>utiontræninge 2.Cent<br>avdelning 12 barr- o<br>utiontræninge 2.Cent<br>avdelning 12 barr- o<br>utiontræninge 2.Cent<br>avdelning 12 barr- o<br>utiontræninge 2.Cent<br>utiontræninge 2.Cent | Verksamhetsområde       ✓ &         år (alla)       Ørråde         Ørråde       ✓ &         år (alla)       Ørråde         Vårdgivare       ✓ &         år Region Värmland       Ørråde |  |  |
| 15391                               | Andel fölisamhet samtliga steg                                                                                                    | Yrkeskategori ∨ ⊘<br>är (alla)                                                                                                    |  |  |

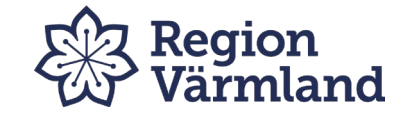

### Har du frågor? Kontakta oss.

- Smittskyddstelefonen: 010-839 13 00 Telefontider: 08:00-09:00 och 13:00-16:00
- <u>smittskydd@regionvarmland.se</u>

Mer kontaktinformation hittar du här.

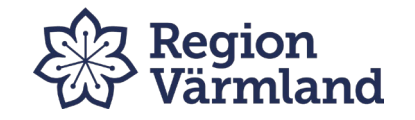